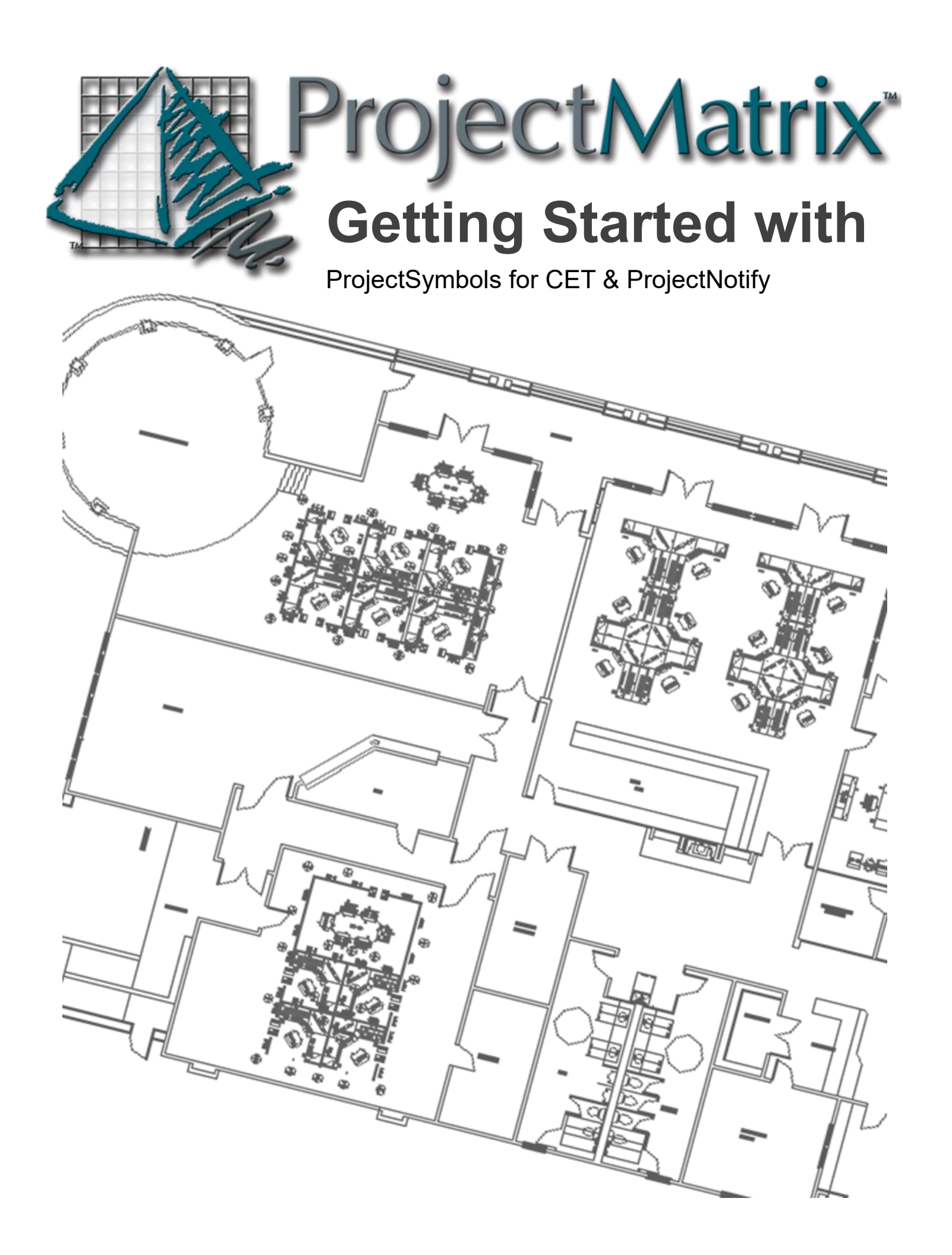

## **Getting Started**

### ProjectSymbols<sup>™</sup> <sup>™</sup> CETDesigner S

**ProjectSymbols** for CET Designer gives you the ability to insert blocks from the ProjectMatrix CAD library directly into CET Designer. This gives you access to data from more than 150 manufacturers that are currently supported and available for download.

This tool gives designers and sales people a competitive advantage allowing them access to a huge library of supplemental data to produce amazing 3D renderings. The tool provides detailed product listings to use for quotes, design layouts, and sales documents.

ProjectSymbols for CET Designer follows the industry standard SIF file structure and makes it a seamless process to pass files between other specification tools and order entry systems. In addition, the extension allows you to import and export AutoCAD drawings and converts drawings built in ProjectSymbols, Cap Studio, and Design Express all of which work with CET Designer.

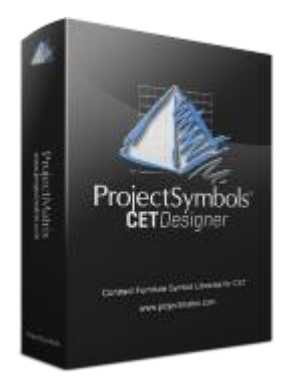

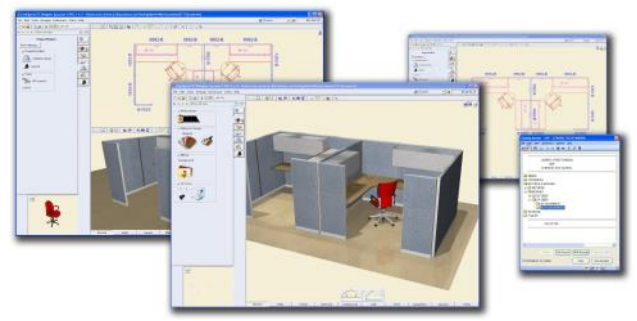

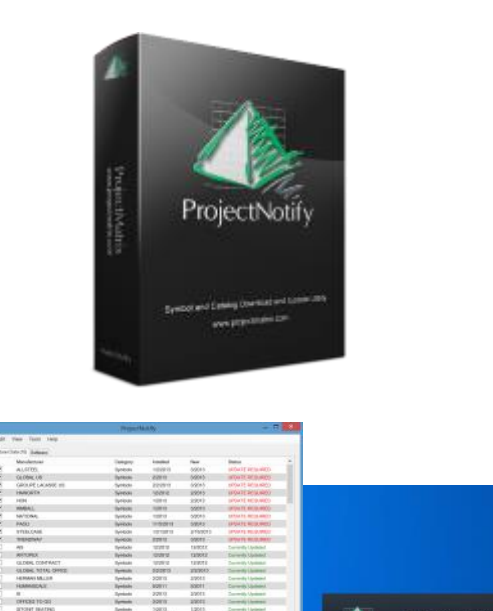

## ProjectNotify<sup>™</sup>

**ProjectNotify** is a free data management tool that allows furniture dealers to choose what data they want to receive. This program automatically downloads and maintains the most recent data from the manufacture. In the past, a dealer would update their catalog and symbol data once a month via the monthly ProjectMatrix DVD. Now that same user can download and install ProjectNotify and never have to worry about updating again. ProjectNotify will inform you when a manufacturer updates its price catalogs or architectural 2D and 3D symbols and will automatically download and install the updates.

# How to Install ProjectSymbols<sup>™</sup> for CETDesigner ⓒ

First, you'll need to install CET Designer if you have not done so already. The Install for CET Designer can be found within the Configura Marketplace.

ProjectSymbols for CET Designer is added or installed as an extension. The extension is purchased from the Configura Marketplace and will be licensed to your user log-in for Configura. It is possible that the extension has been already added to your account by your licensed buyer for Configura.

Once installed and running, the extension will update as needed when you are inside of CET Designer. (Please note unlike other extensions in CET Designer this is **NOT** updating the manufacture content.) The prices and graphic are not updated from inside of CET Designer. This import step is done using ProjectNotify.

ProjectNotify<sup>™</sup>

ProjectNotify will need to be download and installed outside of CET Designer. The latest version can be found on ProjectMatrix's software download page. ProjectNotify has many advanced features that allow administrators to set up a SERVER to better control the updated data within large office environments.

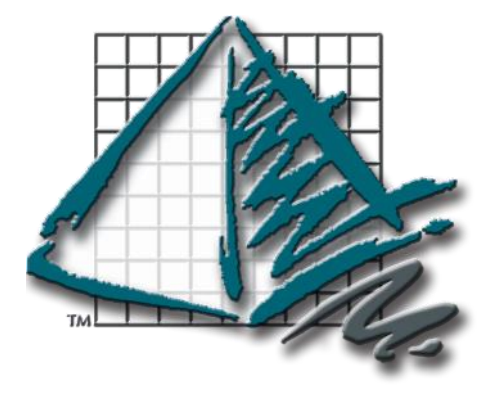

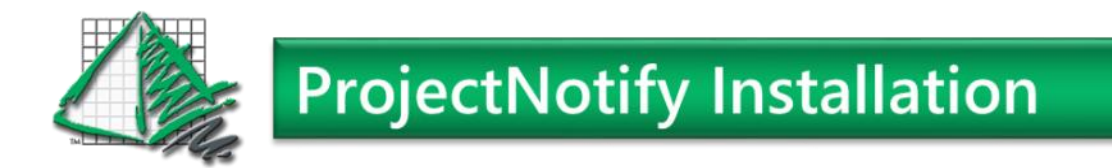

#### Installing ProjectNotify

The ProjectNotify download will be located under the Downloads -> Software Page on ProejctMatrix.com.

Click the <u>Download Now</u> button to begin the download. Feel free to <u>download the accompanying PDF</u> information if you would like additional information.

| 🚹 Home | Software Downloads              |                     |       |              |
|--------|---------------------------------|---------------------|-------|--------------|
| 2      | ₽ ProjectNotify                 |                     |       |              |
| •      | ProjectNotify (3.95 MB)         | Updated: 4/6/2015   | Notes | Download Now |
| •      | ProjectNotify User Guide        | Updated: 10/15/2012 |       | Download Now |
| •      | ProjectNotify Modes             | Updated: NA         | Notes | Download Now |
| •      | ProjectMatrix Manufacturer List | Updated: 8/11/2016  | Notes | Download Now |
|        |                                 |                     |       |              |

Once you click Download Now, either Click Run in order to immediately run the ProjectNotify install, or click Save in order to Save the ProjectNotify install to a specified location to run at a later time.

Please note: ProjectNotify is REQUIRED to be installed by the same user that will be using the product.

Once you begin the installation, it is recommended to keep all of the default settings. Just press the "Next" button through the installation Wizard. During one screen you will be asked to agree to the ProjectMatrix license agreement.

Once the install is complete you can run ProjectNotify by going to your windows Start Menu. You will find it listed under the ProjectMatrix folder.

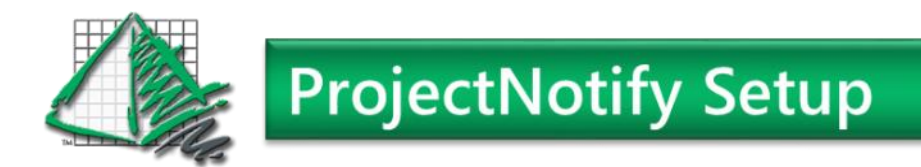

#### Setup Wizard for ProjectNotify (Standard Mode)

The First time ProjectNotify is ran you will be prompted to run the "Start Wizard"

| WELCOME TO THE SETUP WIZARD         Impredictive for the property instaled for State         Impredictive for the property instaled for State         Impredictive for the property                                                                                                    | Velcome Us | ser Account Select Mode Notify | y Schedule Fini | shed    |        |                          |                                                                                                    |    |                             |
|----------------------------------------------------------------------------------------------------|------------|--------------------------------|-----------------|---------|--------|--------------------------|----------------------------------------------------------------------------------------------------|----|-----------------------------|
| Projectivoty - BETA         File Edit View Tools Help         Marchature Die Batham         Marchature Die Batham         <                                                                                                    |            | WELCO                          | ME TO TH        | ESET    | UP WIZ | ZARD                     |                                                                                                    |    |                             |
| File       Edit View       Tools       Help         Monufacturer       Die gebook       62013       Connectly Updated       Tools         H-MANORTH       Symbols       62013       Connectly Updated       Tools         H-MANORTH       Symbols       62013       Connectly Updated       Tools         H-MANORTH       Symbols       62013       Connectly Updated       Tools         H-MANORTH       Simbols       62013       Connectly Updated       Tools         H-MANORTH       Simbols       62013       Connectly Updated       Tools         H-MANORTH       Catalogs       62013       Connectly Updated       Tools         H-MANORTH       Catalogs       62013       Connectly Updated       Tools         H-MANORTH       Catalogs       62013       Connectly Updated       Tools         H-MANORTH       Catalogs       62013       Connectly Updated       Tools         H-MANORTH       Latings       62013       Connectly Updated       Tools         H-MANORTH       Latings       62013       Connectly Updated       Tools         H-MANORTH       Latings       62013       Connectly Updated       Tools         H-ME       Cataloga       62013                                                                                                    | (CL P      | ProjectNotify - BETA           |                 |         |        |                          | 00                                                                                                    | ×  |                             |
| Marufacturer Des Satures<br>Marufacturer Des Satures<br>Marufacturer Des Saturer<br>Marufacturer Des Saturer<br>Marufacturer Des S | File       | le Edit View Tools Help        |                 |         |        |                          |                                                                                                    |    |                             |
| Marufature       Category       Installed       New       Status       Neter         Imarufature       Special       6/2013       6/2013       Currently Undered       Norme         Imarufature       Special       6/2013       6/2013       Currently Undered       Norme         Imarufature       HANDORTH SC PROGRAM       Category       6/2013       Currently Undered       Imarufature         Imarufature       HANDORTH SC PROGRAM       Category       6/2013       Currently Undered       Imarufature         Imarufature       HANDORTH SC PROGRAM       Category       6/2013       Currently Undered       Imarufature         Imarufature       HANDORTH LATAY AMERICA       Special       6/2013       Currently Undered       Imarufature         Imarufature       HBF       Category       6/2013       Currently Undered       Imarufature         Imarufature       HBF       Category       6/2013       Currently Undered       Imarufature                                                                                                    | T.M.       | Andertow Data Software         |                 |         |        |                          |                                                                                                    |    |                             |
| HANOCTH     Speeder     Collingue     HANOCTH     Speeder     Collingue     HANOCTH     Speeder     Collingue     Collingue                                                                                                    |            | Non factory                    | C+++++          | handed  |        | 0 et e                   | the second second second second second second second second second second second second second second second s |    |                             |
| HANORTH ASA/PACIFIC       Galedge       6/2013       6/2013       6/2013       6/2013       6/2013       6/2013       6/2013       6/2013       6/2013       6/2013       6/2013       6/2013       6/2013       6/2013       6/2013       6/2013       6/2013       6/2013       6/2013       6/2013       6/2013       6/2013       6/2013       6/2013       6/2013       6/2013       6/2013       6/2013       6/2013       6/2013       6/2013       6/2013       6/2013       6/2013       6/2013       6/2013       6/2013       6/2013       6/2013       6/2013       6/2013       6/2013       6/2013       6/2013       6/2013       6/2013       6/2013       6/2013       6/2013       6/2013       6/2013       6/2013       6/2013       6/2013       6/2013       6/2013       6/2013       6/2013       6/2013       6/2013       6/2013       6/2013       6/2013       6/2013       6/2013       6/2013       6/2013       6/2013       6/2013       6/2013       6/2013       6/2013       6/2013       6/2013       6/2013       6/2013       6/2013       6/2013       6/2013       6/2013       6/2013       6/2013       6/2013       6/2013       6/2013       6/2013       6/2013       6/2013       6/2013 <td< td=""><td>100</td><td>IT HANDOTH</td><td>Gashola</td><td>6 (3013</td><td>6/2013</td><td>Currently Understand</td><td>Notes .</td><td></td><td></td></td<>                                                                                                    | 100        | IT HANDOTH                     | Gashola         | 6 (3013 | 6/2013 | Currently Understand     | Notes .                                                                                                    |    |                             |
| HAUKONTH FSC PROGRAM Carlog 5/2013 5/2013 Currenty lobited C<br>HAUKONTH LATA MERICA Carloga 6/2013 6/2013 Currenty lobited C<br>HAUKONTH LATA MERICA Symbolic 7/2011 7/2011 Currenty lobited C<br>HAUKONTH LATA MERICA Symbolic 7/2013 6/2013 Currenty lobited C<br>HAUKONTH LATA MERICA Symbolic 7/2013 6/2013 Currenty lobited C<br>HAUKONTH LATA MERICA Symbolic 7/2013 Currenty lobited C<br>HAUKONTH LATA MERICA Symbolic 7/2013 Currenty lobited C<br>HAUKONTH LATA MERICA Symbolic 7/2013 Currenty lobited C                                                                                                    | 10.0       | HAWORTH ASSA/PACIFIC           | Catalone        | 6/2013  | 6/2013 | Constity Updated         | 76,003                                                                                                    |    |                             |
| HAMORTH GSA     Cataloga     6/2013     Guarrethy Lobated       HAMORTH LATIN AMERICA     Cataloga     6/2011     Guarrethy Lobated       HAMORTH LATIN AMERICA     Symbola     Cataloga     6/2011     Guarrethy Lobated       HAMORTH USA     Cataloga     6/2013     6/2013     Guarrethy Lobated       HBIF     Cataloga     6/2013     6/2013     Currently Lobated                                                                                                    |            | HAWORTH FSC PROGRAM            | Cataloga        | 5/2013  | 5/2013 | Currently Updated        |                                                                                                    |    | Click "Start Wizard" to beg |
| HAKIORTH LATIN AMERICA. Gealoge 6-2011 6-2011 Currently lipidanel     HAKIORTH LATIN AMERICA. Symbola 7,2011 7,2021 Currently lipidanel     HAKIORTH USA. Cataloge 6-2013 6-2013 Currently lipidanel Notes     HBF Cataloge 6-2013 6-2013 Currently lipidanel Notes     Lipidane Data.                                                                                                    | - U.S.     | HAWORTH GSA                    | Cataloga        | 6/2013  | 6/2013 | Currently Lipdated       |                                                                                                    |    |                             |
| HARORTH (LATH/AMERICA Symbols 7/2011 7/2011 Currently Updated     HARORTH (LATH/AMERICA Castoga 6/2013 6/2013 Currently Updated fiction     Hell     Castoga 6/2013 6/2013 Currently Updated     ·                                                                                                    |            | HAWORTH LATIN AMERICA          | Catalogs        | 6/2011  | 6/2011 | Currently Updated        |                                                                                                    |    |                             |
| HAXPORTH USA Cataloga 6-2013 6-2013 Currently Located Notes     Helf Cataloga 6-2013 6-2013 Currently Located +     Locate Data                                                                                                    |            | HAWORTH LATIN AMERICA          | Symbols         | 7/2011  | 7/2011 | Currently Updated        |                                                                                                    |    |                             |
| Helf     Catalogs     6/2013     Currently lipitered     .      Lipiter Data                                                                                                    |            | HAWORTH USA                    | Cataloga        | 6/2013  | 6/2013 | Currently Updated        | Nites                                                                                                    |    |                             |
| (D Lipster Data)                                                                                                    |            | HBF HBF                        | Catalogs        | 6/2013  | 6/2013 | <b>Currently Updated</b> |                                                                                                    | •  |                             |
|                                                                                                    |            |                                |                 |         |        |                          | () Update I                                                                                                    | ** |                             |
|                                                                                                    |            |                                |                 |         |        |                          | _                                                                                                    |    |                             |

The First step in the Setup Wizard is assigning the User Login and Password you will be using to access the ProjectMatrix downloads. This is a free login you may have created on ProjectMatrix.com.

Click the "Yes" button to input your login and password info. If you need to create a login Press the "No" button and you will be taken to ProjectMatrix.com to setup an account for free.

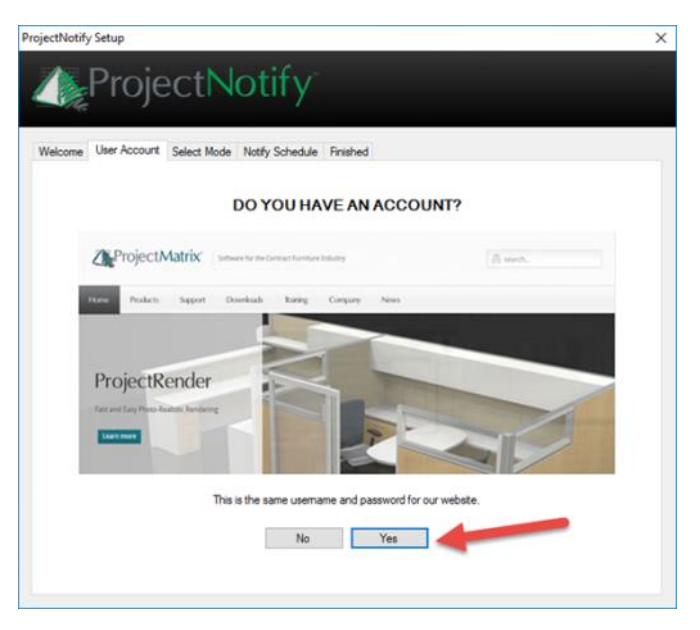

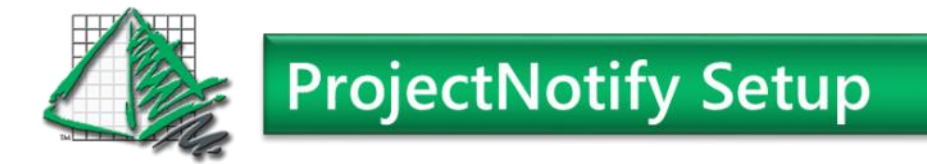

ProjectNotify can be setup for multiple environments. Standard User Mode is the simplest mode and works best if you are a stand alone user. For this guide we will continue to setup a stand alone user in Standard User Mode. The other options available are Client Mode or Server Mode and are more complex methods that allow your IT staff to control internet traffic and updates at a corporate level.

| rojectNotify Setup                                                                                       |        |
|----------------------------------------------------------------------------------------------------|--------|
| A ProjectNotify                                                                                          |        |
| Welcome User Account Select Mode Notify Schedule Finished                                                |        |
| SELECT A PROGRAM MODE                                                                                    |        |
| STANDARD USER MODE (DEFAULT)                                                                             |        |
| This mode will download catalog/symbol updates from our internet server and install locally on your PC.  |        |
| O CLIENT MODE                                                                                            |        |
| This mode will copy catalog/symbol updates from a PC using server mode and install locally to your PC.   | 2      |
| O SERVER MODE                                                                                            |        |
| This mode will download catalog/symbol updates from our internet server for PC's in client mode.         |        |
| O SERVER/STANDARD MODE                                                                                   |        |
| This mode will download from our internet server to a networked drive and install locally on the server. |        |
| O NETWORKINSTALL MODE                                                                                    |        |
| This mode will download from our internet servers and install the catalogs/symbols to a specific network | drive. |
|                                                                                                    |        |
| Back Next                                                                                                |        |
| LIGUR. INDAL                                                                                             |        |
|                                                                                                    |        |

Select "Standard User Mode (Default)" and select the next button to continue the setup Wizard.

For more detailed information on setting up an advanced method please contact our support desk for complete instructions.

(513) 554-1665 or support@projectmatrix.com

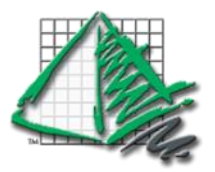

## **ProjectNotify Setup**

Here we have the option to setup when ProjectNotify will check for updates. It is up to you how often you wish this to happen. ProjectMatrix updates the manufacture data when they are provided and ready to distributed. So its possible for catalogs to be updated at any time. We recommend checking Daily but please note your computer must be logged in and on for the updated to happen.

To add the Notification we need to hit the "Add" button near the bottom of the screen.

|      | ADI         | DANOTIFICAT               | ION SCHEDU               | LE      |   |
|------|-------------|---------------------------|--------------------------|---------|---|
|      | This is whe | en ProjectNotify will che | sk to see if there is an | update. |   |
| When | Details     |                           |                          | Status  |   |
|      |             |                           |                          |         |   |
|      |             |                           |                          |         |   |
|      |             |                           |                          |         |   |
|      |             |                           |                          |         |   |
|      |             |                           |                          |         |   |
|      |             |                           |                          |         |   |
|      |             |                           |                          |         | - |

| lotificati | on Settings                                                                               | × |
|------------|-------------------------------------------------------------------------------------------|---|
|            | Select the settings below of when you want<br>to be notified of any manufacturer updates. |   |
|            | Daily O Weekly O Monthly                                                                  |   |
|            | Start Time: 11:30:00 AM                                                                   |   |
|            | Recur every: 1 days                                                                       |   |
|            | Exit Save                                                                                 |   |
|            | Recurevery: 1 days Exit Save                                                              |   |

Select a time that your computer will be logged in and on.

If your computer misses a scheduled time, then it will just check the following day.

Press the "Save" button to set the notification schedule.

When the notification is scheduled you should be able to review or edit from the above box.

Please make a note of the check box at "Do you want to auto download & Install Data" If this box is checked (Default) then updates will be automatically be completed for you. If the box is unchecked you will be notified that updates are waiting for you to complete them.

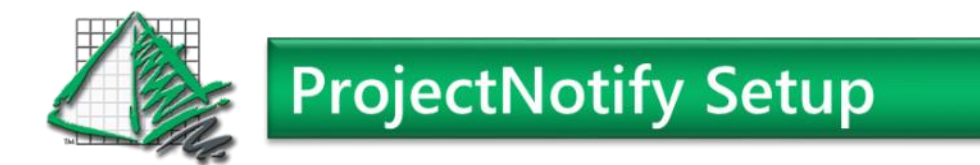

Once you finish the wizard, you will see the program running down in the lower right corner of you **computer** near the Time/Date. Double click to open the program to install the catalogs.

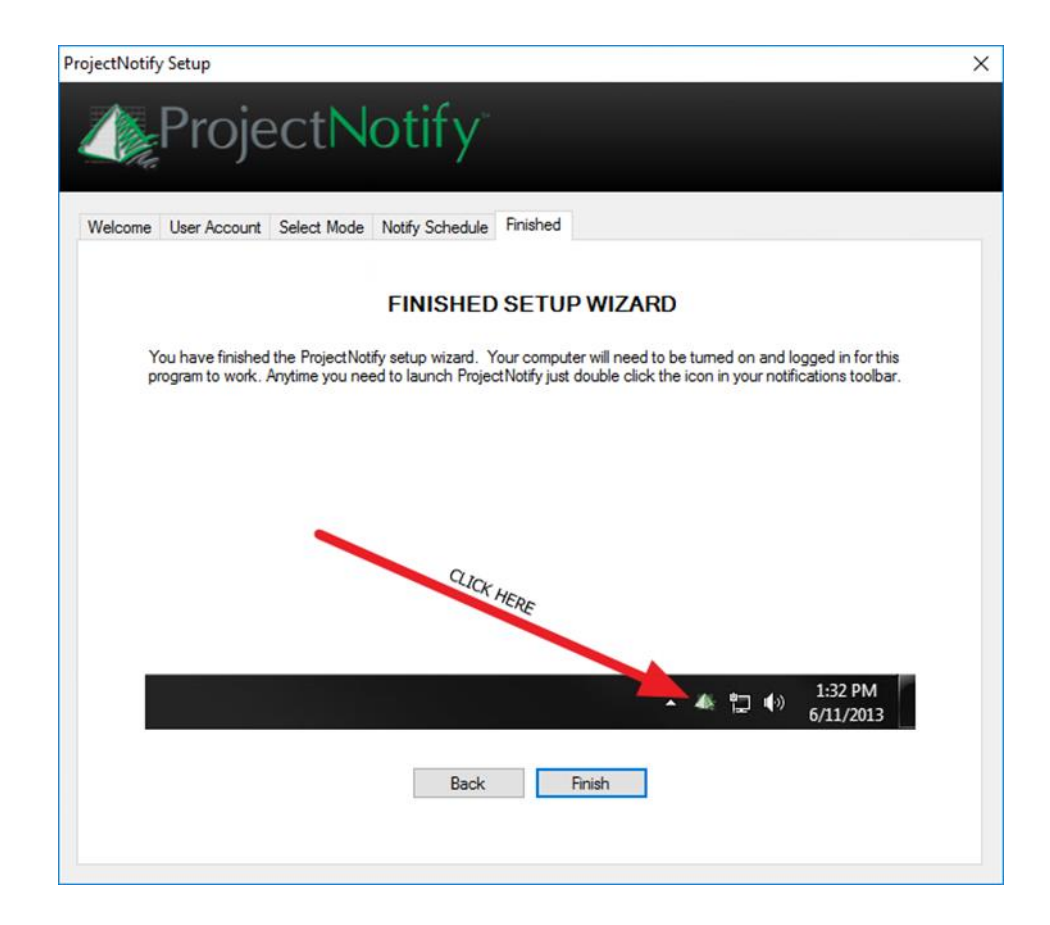

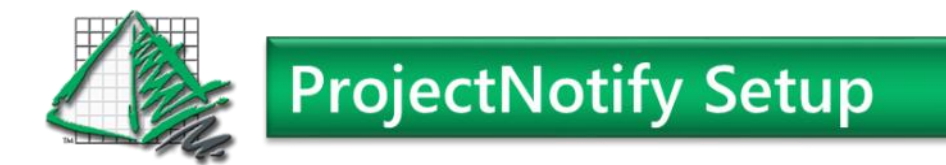

Once the Setup Wizard is completed ProjectNotify will appear to be closed. But it is actually running and available In the notification toolbar. Double clicking on the icon will launch it again so manufacturers Data can be selected.

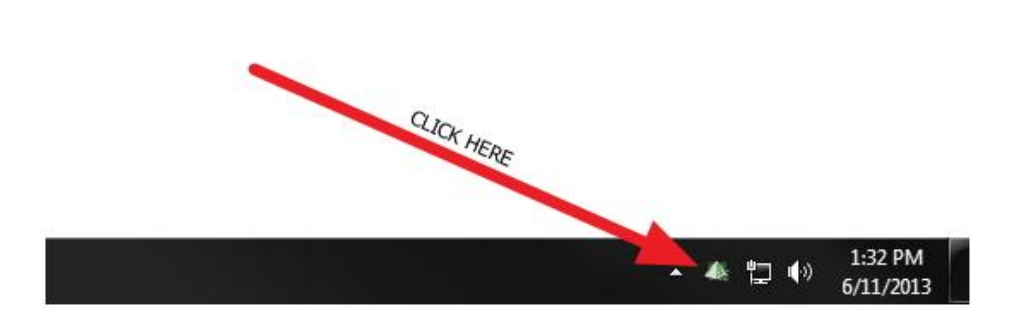

To complete our Install and Setup we need to launch ProjectNotify by double clicking the icon as shown above if ProjectNofiy is not still seen on the screen.

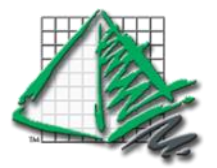

Scroll down through the list of manufacturers to select the one(s) you would like to install.

When selecting a manufacturer to install, selecting just the "SYMBOLS" for the manufacturer will download a combined SYMBOLS (2D and 3D graphics) and CATALOGS (pricing) installation.

| factu | rer Data Software    |          |           |           |                   |       |
|-------|----------------------|----------|-----------|-----------|-------------------|-------|
|       | Manuacturer          | Category | Installed | New       | Status            | Notes |
|       | HERMAN MILLER        | Catalogs | 4/3/2017  | 4/3/2017  | Currently Updated | Notes |
| ~     | HERMAN MILLER        | Symbols  | 4/3/2017  | 4/3/2017  | Currently Updated |       |
|       | HERMAN MILLER GSA    | Catalogs | 4/3/2017  | 4/3/2017  | Currently Updated | Notes |
|       | HIGH POINT FURNITURE | Catalogs | 4/2015    | 4/2015    | Currently Updated |       |
|       | HIGH POINT FURNITURE | Symbols  | 4/2015    | 4/2015    | Currently Updated |       |
|       | HIGHMARK             | Catalogs | 5/2017    | 5/2017    | Currently Updated |       |
|       | HIGHMARK             | Symbols  | 5/2017    | 5/2017    | Currently Updated |       |
|       | HON                  | Catalogs | 5/2017    | 5/2017    | Currently Updated | Note  |
|       | HON                  | Symbols  | 5/5/2017  | 5/5/2017  | Currently Updated | Note  |
|       | HUMANSCALE           | Catalogs | 1/2017    | 1/2017    | Currently Updated |       |
|       | HUMANSCALE           | Symbols  | 1/2017    | 1/2017    | Currently Updated |       |
|       | IDEON                | Catalogs | 4/20/2017 | 4/20/2017 | Currently Updated |       |
|       | IDEON                | Symbols  | 4/20/2017 | 4/20/2017 | Currently Updated |       |
|       | INDIANA FURNITURE    | Catalogs | 5/2017    | 5/2017    | Currently Updated |       |
|       | INDIANA FURNITURE    | Symbols  | 5/2017    | 5/2017    | Currently Updated |       |
|       | INNOVANT             | Catalogs | 4/18/2017 | 4/18/2017 | Currently Updated |       |
|       | INNOVANT             | Symbols  | 4/18/2017 | 4/18/2017 | Currently Updated |       |
|       | INSCAPE              | Catalogs | 2/2017    | 2/2017    | Currently Updated |       |
| 7     | INSCAPE              | Symbols  | 2/2017    | 2/2017    | Currently Updated |       |

When done selecting manufacturers select the "Update Data" Button near the bottom right hand corner to start the download and install process.

ProjectNotify will only notify you when the manufactures you have selected to install have updates. As new manufactures are added they will appear on this list as not installed. Also ProjectMatrix will announce added or major changes to users who subscribe to receive news directly to their inbox on our website ProjectMatrix.com

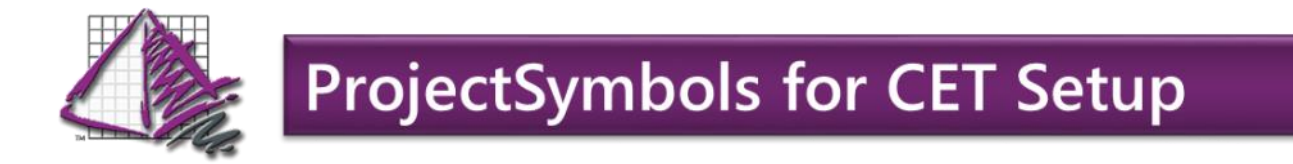

#### Using ProjectSymbols for CET for the First Time

Now that ProjectSymbols for CET and ProjectNotify have been installed on your system we can now use all the ProejctMatrix Data within CET Designer.

The First step to using all the ProejctMatrix Data that you have installed with ProjectNotify is to activate the manufacturer you wish to use and see inside of ProjectSymbols for CET.

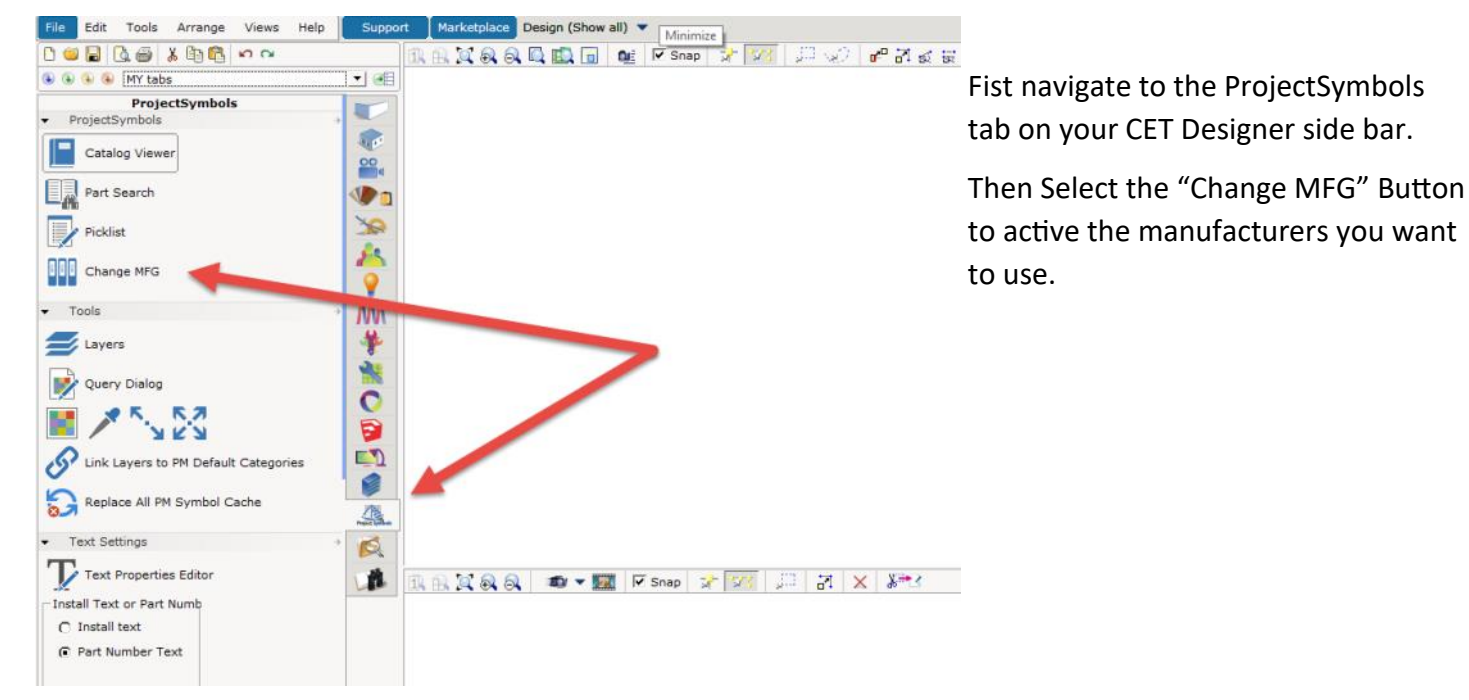

Here we will see the list of the manufactures that you have installed. Click on the manufacturers tile to make it active. You will see a check mark when it is active.

You are able to sort tiles by dragging them to a new order, or right clicking and selecting different options.

When you have the manufactures "Checked" that you wish to use press the "Close" Button at the bottom to save.

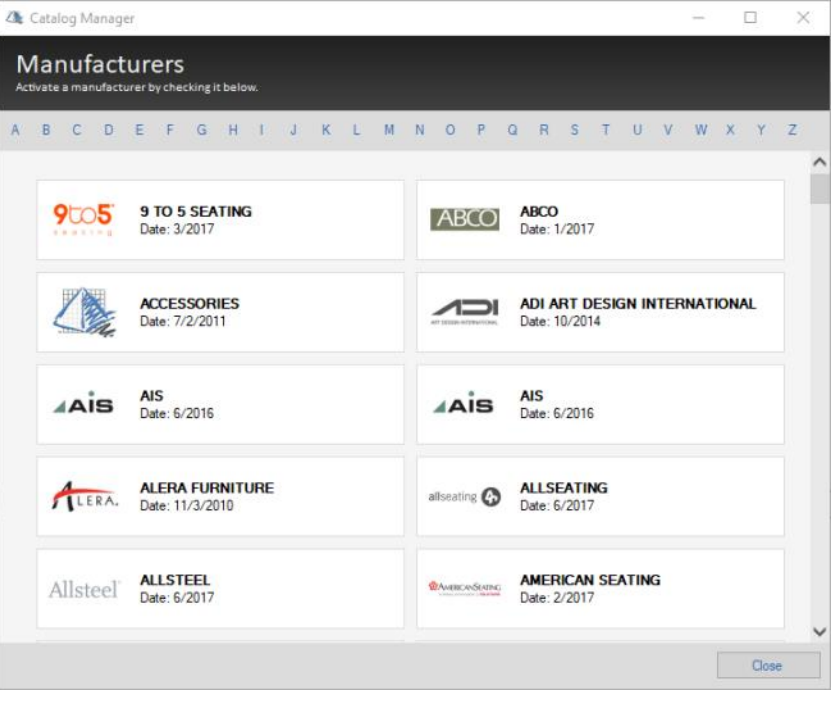

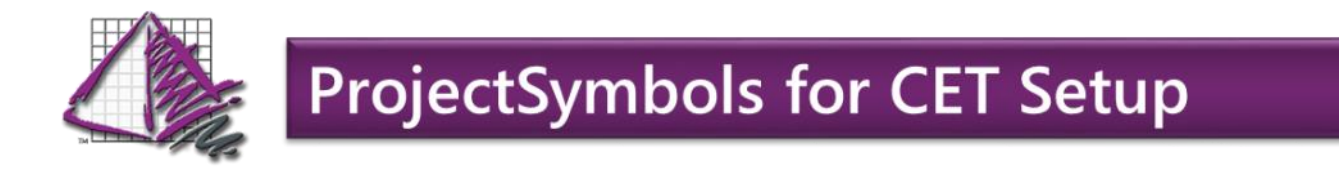

Once you have set manufacturers active you are ready to start inserting or converting with ProjectSymbols for CET.

|                                      | 10.0 0    |                                                                         |                |
|--------------------------------------|-----------|-------------------------------------------------------------------------|----------------|
|                                      | 1.00      |                                                                         | 1001 ALLO 102- |
| ProjectSymbols                       |           |                                                                         |                |
| ProjectSymbols                       | +         |                                                                         |                |
| Catalog Viewer                       | 00        | Catalog Reader                                                          | ×              |
| Part Search                          | <b>.</b>  | Eile Edit View Rookmarks Zone Options Help<br>Arth Stal 🕸 📾 🐟 💠 📟 📰 🗮 🍞 |                |
| Picklist                             | 30        |                                                                         | ^              |
| Change MFG                           | -         | 9 TO 5 SEATING<br>Date Updated: 3/2017                                  |                |
| Tools                                | • MN      |                                                                         |                |
| Layers                               | *         | 925 9 TO 5 SEATING                                                      |                |
| Query Dialog                         | *         | ACCESSORIES Date Updated: 7/2/2011                                      |                |
| 📕 🗡 🖏 🐼                              | 8         |                                                                         |                |
| Link Layers to PM Default Categories |           | ACC ACCESSORIES                                                         |                |
| Replace All PM Symbol Cache          | -Sa-      | HERMAN MILLER<br>Date Updated: 7/3/2017                                 |                |
| Text Settings                        | * 6       |                                                                         |                |
| Import/Export                        | -         | MEC 5000 Series Furniture                                               |                |
| Model quality                        | THE R. P. | PDA Action Office@ 10-Day                                               |                |
| Projectivatrix Support               | *         | HAO Action Office® Series 1 _2 System                                   |                |
|                                      |           | HFH Canvas Office Landscape® Beam-Based                                 |                |
|                                      |           | HFG Canvas Office Landscape® Dock-Based                                 | ~              |
|                                      |           | Place Part Search MFG Manager                                           | Close          |
|                                      |           | Table of Contents Catalogs                                              |                |
|                                      |           | Add Options To Symbol                                                   |                |
|                                      |           | Atto OFF 5td OFF Zone 1                                                 |                |

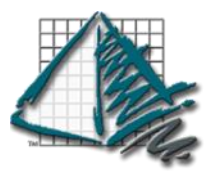

## **Contact Us!**

Don't hesitate to contact support if you have any questions or problems during installation or setup.

Three easy ways to contact support are:

•Log on to our website at <u>www.projectmatrix.com</u> and click the blue "Get Help" tab on the left hand side of any screen and click CHAT WITH US to access the chat service.

•Call us at 513-554-1665.

•Email us at <u>support@projectmatrix.com</u> We strive to return all emails during business hours within an hour of receipt.

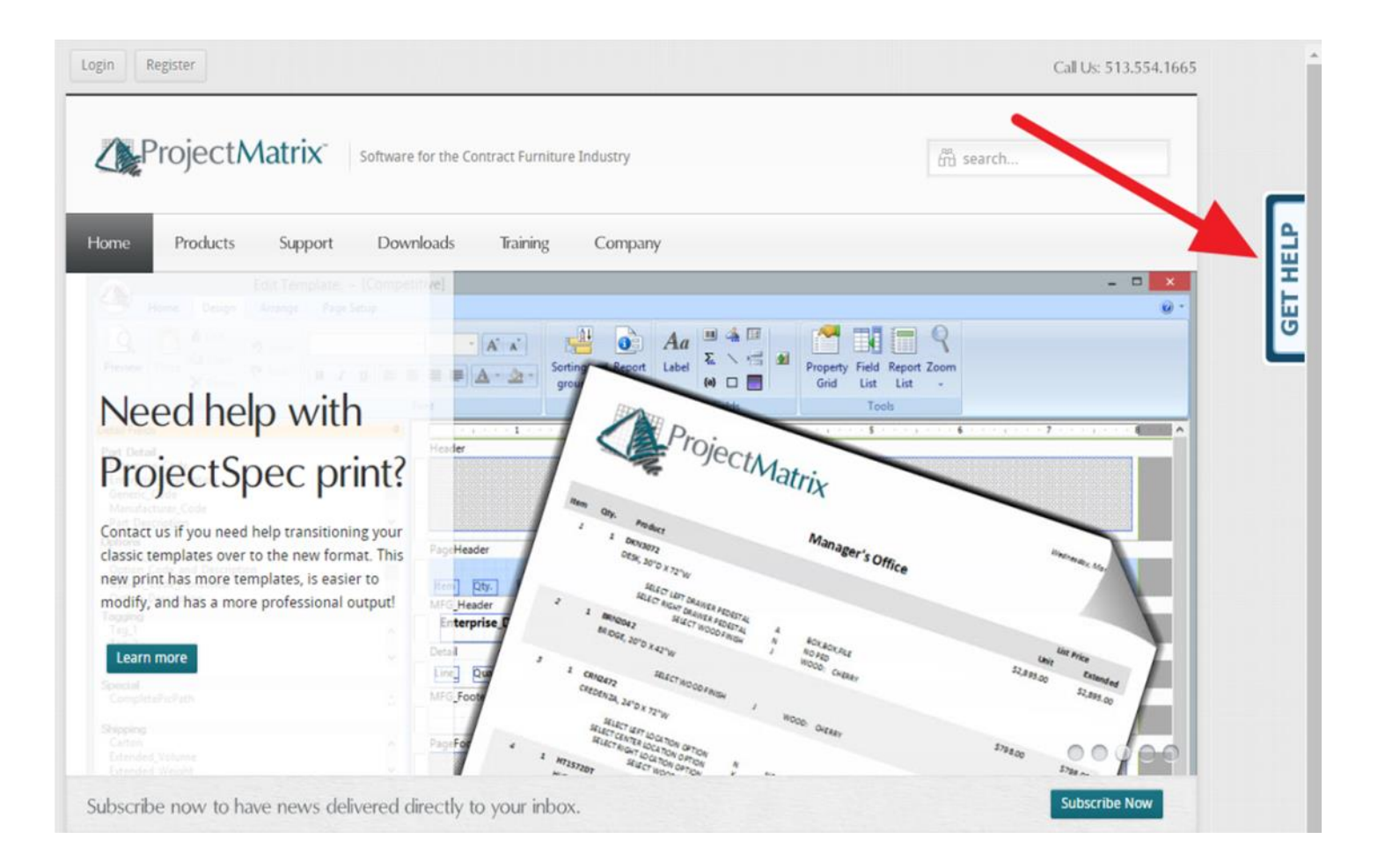